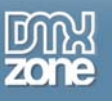

# Photoshop Tips & Tricks for Web Designers

# By Zac Van Note

There are hundreds of tools and features in Photoshop. Learning the basics requires an investment of time and mental energy. Moving beyond the basics into true mastery requires even more time and an adventurous spirit. Of course, it helps to pull on the countless years of accumulated experience that millions of Photoshop users have amassed. That's what this article is all about: distilling the useful tidbits learned by years of poking, prodding and just having fun experimenting with this great tool.

Most of the tips presented will work in Photoshop 7, CS (8) or CS2 (9), but in some cases there are techniques that only work if you have certain tools and features. The screen captures were taken in Photoshop 7 and CS2.

# Layers

Layers lie at the heart of Photoshop mastery, from simple tasks to advanced techniques. So I'll start here with some layer tips and tricks to make your time in front of Photoshop more productive.

# Layer Shortcuts

First, remember you can right-click (control-click on the Mac) and get a context-sensitive menu. This is handy in a few different ways. First, if you have a multi-layered image, you can right-click within your image and you'll get a pop-up list to choose which layer to make active. This can be very handy in designing mock-ups of web page layouts—for instance, when working with text on top of buttons on top of backgrounds.

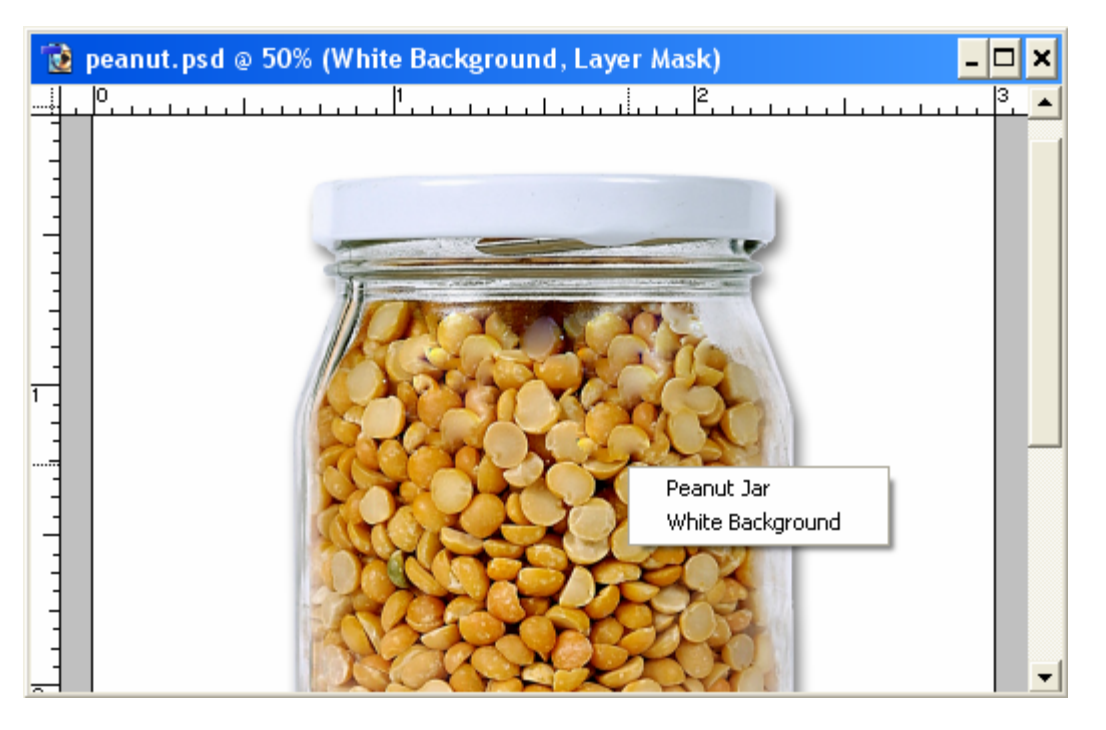

Right-click on an image with layers to select which layer you'd like to edit.

Using shortcuts, you can even prevent multiple trips to the Layer menu and stay where the action is—the Layers Palette. By right clicking on a layer you can access most of the common functions. If you have a Layer Style applied to the layer, you can right click on the 'f' icon and get an additional menu with effect options. If you have the effects expanded (the triangle is pointing down) you can also right-click on the individual effects to access the options. If you just want to quickly get into all of the Layer Style options, just double-click on the 'f' icon or the individual layer effects. It won't take you right to a specific effect, but it will open the entire dialogue box.

# Layer Blending Magic

Speaking of the Layer Style dialog box... This dialog has some of the most useful and best-hidden features in Photoshop. On the left column you'll notice there are several options. Under the top two is a list of all the styles: Drop Shadow, Bevel & Emboss, Glows, etc. The top two items are often overlooked but are very handy. The first one, Styles, is basically the same as the stand-alone Styles Palette. It's handy though, because you can create a new style or apply an existing one, all at the same time you're experimenting with your style options. Notice the Save Style... button on the right that's always available in this dialog box.

The second option on the left is even more useful and often unexplored. If the button says 'Blending Options: Default' you haven't touched these options. If it says 'Blending Options: Custom', you have altered some of these settings, possibly without realizing it. Hopefully you're familiar with blending modes like Multiply, Screen, Soft Light, etc. These can be used to affect the way a painting tool interacts with underlying pixels, or how pixels on one layer interact with the pixels of underlying layers. Normally you change this setting at the top of the Layers palette by choosing a mode (Normal is the default) and changing the Opacity or Fill as needed. Inside the Layer Style dialog box you can change all of these settings and more.

For instance, the Blend If: area at the bottom has two sliders. You can fine tune how areas from the current layer blends with the underlying pixels by adjusting the top slider. You can move the highlight or shadow sliders back and forth as desired, but better yet, you can break the sliders apart so the area you choose to blend can be fine-tuned even more. To split them apart, just Alt-click (Option-click on Mac) on one side of the slider arrow and drag to the right or left. This will break the arrow in half and give you a range to blend with underlying pixels. If you drag the two halves close to each other they will stick together and you'll have to Alt-click to split them again.

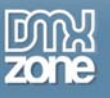

| Styles                    | Blending Options                | ОК        |
|---------------------------|---------------------------------|-----------|
| Blending Options: Default | Blend Mode: Normal              | Cancel    |
| 🔽 Drop Shadow             | Opacity: 100 %                  |           |
| T Inner Shadow            |                                 | New Style |
| □ Outer Glow              | Advanced Blending               | Preview   |
| 「Inner Glow               | Fill Opacity:                   | -         |
| Bevel and Emboss          |                                 |           |
| Contour                   | Blend Interior Effects as Group |           |
| Texture                   | Blend Clipped Layers as Group   | 1         |
| 🗆 Satin                   | ▼ Transparency Shapes Layer     |           |
| Color Overlay             | Vector Mask Hides Effects       |           |
| 🗖 Gradient Overlay        |                                 |           |
| F Pattern Overlay         | Blend If:  Gray                 |           |
| □ Stroke                  | This Layer: 0 255               |           |
|                           | A                               |           |
|                           | Underlying Layer: 0 255         |           |
|                           |                                 |           |
|                           |                                 |           |

# Layer Blending Magic happens here. The bottom area controls exactly how the current layer blends with underlying layers.

Another underused and misunderstood option is Fill Opacity. If you have no effects applied and you change the Fill or Opacity sliders at the top of the Layers Palette, you'll get the same results with either one. Once you add effects, the Fill Opacity (also part of the Advanced Blending options) affects the drawn pixels on the layer and not the Effects applied on the layer. For instance, if you had a drop shadow applied to text and you wanted the text to be transparent over a background image, but you wanted to retain the drop shadow, you can just change the fill opacity and watch your text become transparent while the drop shadow remained constant. If you tried to do this using the regular Opacity slider, the text and the drop shadow would start to fade out.

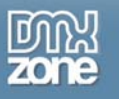

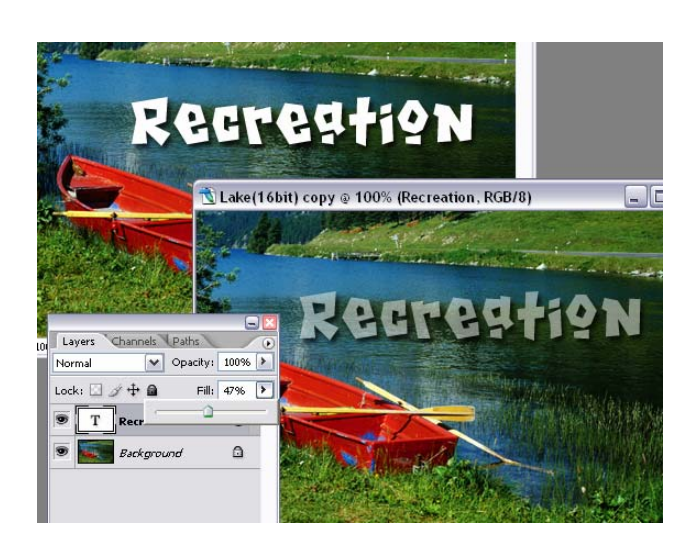

### The Layers Palette's Fill slider allows you to affect the parent layer while leaving the effects alone.

In the Advanced Blending area of the Layer Styles dialog you'll notice you have several checkboxes to determine how effects are applied and how the Fill Opacity will affect them. Take some time and play with the options that make sense to you. If you already use layer masks (another great technique) or vector masks, see how changing these options will change your Effects.

## **Background Layer**

Most Photoshop documents start with a background layer which has some special properties you may or may not want. First, its position and opacity are locked, and then there's no transparency. To change this, just double click it to give it a new name. The lock is gone and you can now remove pixels or add effects. But what if you created a new image or opened an existing image and it didn't have a background layer? It's not necessary to have a background layer, but sometimes it's handy. Luckily, it's easy to make one. You can turn any layer into a background layer. Just go to the Layer menu and select New > Background from Layer.

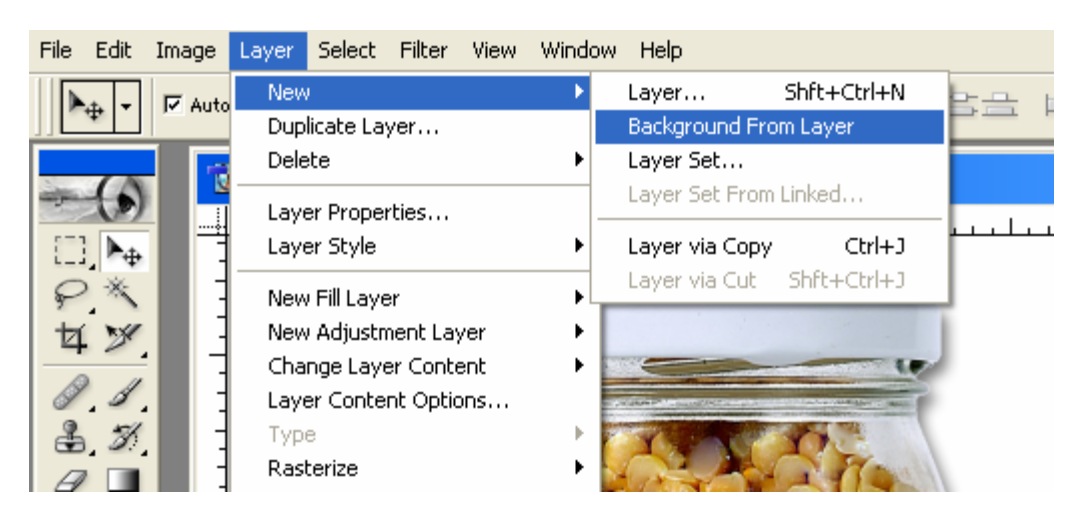

### Any layer can be turned into the Background Layer.

Everyone has their own way of working, but I prefer to leave the background layer blank. I just put my image elements on layers on top of the background. Then, if I need to check my transparent effects I can toggle

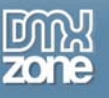

the background on and off. Just make sure that the transparency grid is visible (check your Transparency & Gamut Preferences if you don't see the transparency checkerboard).

# **Fill Layers**

How about cases where you have removed some pixels around an object and can see the checkerboard? It's nice to have the white background to check how it really will look when flattened into a JPG. In some cases you may even want another color for your background. If you're mocking up a website and the background is black, wouldn't it be easier if your base layer was a solid color and you could easily change your mind? In this case, you can create a new Fill Layer. What's a Fill Layer? It's another seldom-used goodie used to apply color to an entire layer. Just go to Layer > New Fill Layer. You get a choice of Gradient, Pattern or Solid Color (what you'd want for the white or black 'background'). Once you get used to this method of applying color or gradients to an entire layer I'm sure you'll be hooked. It saves several steps initially and then it's much easier to change your mind. Double click on the layer icon and you can change your color or gradient at will.

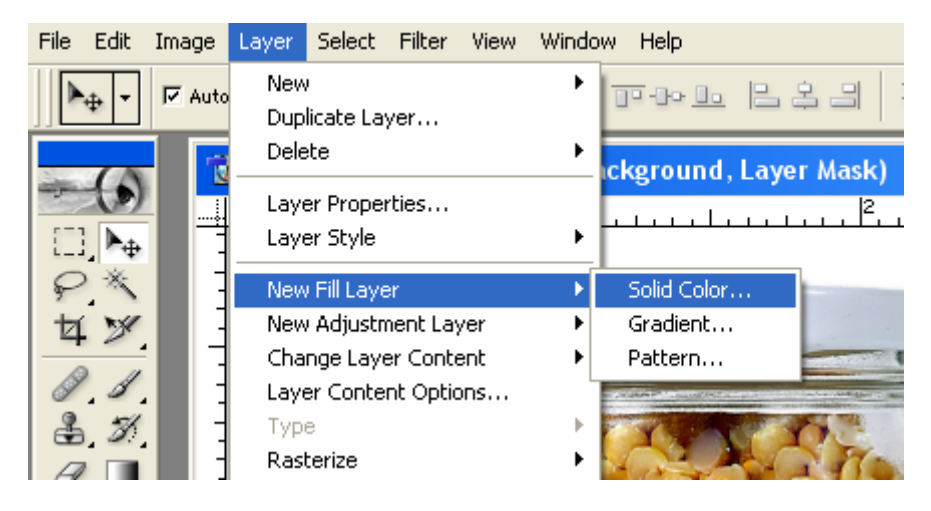

Fill Layers make it easy to add a solid background color, gradient or pattern in one step.

# **Moving Layers**

When it comes to moving layers around you will usually use the Move Tool. I've found that many people don't take advantage of the Move Tool options. If you've never used Auto Select Layer, give it a try. It will automatically select the top-most layer you click on. If you have dozens of layers, this can save you time and your sanity. There's also an option to Show the Bounding Box (Show Transform Controls in CS2). This will draw handles around your object, just like you were in Transformation mode. While you're in this mode you can move your layer, resize it and rotate it just like Free Transform mode. In CS2 you get a new option to Auto Select Groups which can be handy or annoying depending on how your layers are selected. If you're a Photoshop veteran, it will probably take some time to get used to CS2's new method of selecting and grouping layers.

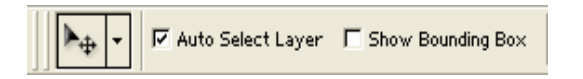

The Move Tool Options in Photoshop 7 & CS

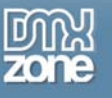

| ▶⊕ - | 🗌 Auto Select Layer | 🗹 Auto Select Groups | Show Transform Controls |
|------|---------------------|----------------------|-------------------------|
|      |                     |                      |                         |

## The Move Tool Options in Photoshop CS2

Of course you can also turn these handy options off. Sometimes there's no easy way to work with your image in Auto Select Layer mode. For instance, text is hard to select in this mode. You have to click right on the shape and with small text this can be difficult. It is also difficult to select small objects and transparent areas. Any area that has Opacity of 49% or less will not be selected while in this mode. You'll have to turn the option off and click on the layer in the Layers Palette.

## **Hiding Layers**

To show or hide layers you can click each little eye on or off, but that gets old. If you have several layers to turn on or off, you can press in the eye area and drag up or down. But wait, there are more little tricks. If you want to hide everything but the layer you're working on, hold ALT (Option on the Mac) and click on the eye icon. This will hide every layer except the one you clicked on. ALT-click once more to show every layer.

If you're a well-organized Photoshop user, you have named each of your layers or at the very least you have all of your layers organized into Layer Sets (called Layer Groups in CS2). Those little folders help keep everything tidy and if you're mocking up a web interface with lots of text, buttons and images, these sets will keep you out of trouble. Starting with Photoshop CS you can group your sets inside sets so you can get even more organized. If you've done all this work up front, you can use the ALT-click method to select the entire Layer Group. As expected, this will show just the Layer Group and hide all the rest. ALT-click it again to bring them all back.

# Layer Duplication Magic

Now let's say we're developing several interface ideas in several different Photoshop files. In document A you've got a search box with a nice little search button. You want to move the individual layers or the entire Layer Group to document B. Just right-click on the layer or Layer Group label (the text part) and select Duplicate Layer... or Duplicate Layer Group... A dialog box will open up letting you choose another document. This can be one you already have open or you could duplicate it into a new document. The layer(s) will move intact to the new document. Assuming the image size is the same between documents, the duplicated layers will be in the exact same position.

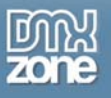

|               |                 |                  | × |        |
|---------------|-----------------|------------------|---|--------|
| Laye          | rs Channels     | Paths            | 2 |        |
| Norma         |                 | pacity: 100% 🕨   |   |        |
| Lock:         | 🖸 🌶 ት 🖻         | Fill: 100% 🕨     |   |        |
|               | a Bosout        | - A              | - |        |
| Layer Proper  | ties            | ar ⊽ 19          |   |        |
| Blending Opti | ons             |                  |   |        |
| Duplicate Lay | 'er             | <b>₩</b>         |   |        |
| Delete Layer  | c               | White Background |   |        |
|               | Mar al.         | -                |   |        |
| Enable Layer  | MIDSK           | -                |   |        |
| Rasterize Lay | /er             |                  |   |        |
| Copy Layer S  | ityle           |                  |   |        |
| Paste Layer S | Style           |                  |   |        |
| Paste Laver 9 | Style to Linked |                  |   |        |
| Duplicate La  | yer             |                  |   |        |
| Dunlicate: Pe | anut lar        |                  |   | OK     |
| Ac. D         |                 |                  | _ | UK     |
| AS: PI        | eanut Jar copy  |                  |   | Cancel |
| 🗁 Destinatio  | n —             |                  |   |        |
| Document      | neanut osd      | -                |   |        |
| bocament.     | internet1.ncd   |                  |   |        |
| Name:         | internet2.psd   |                  |   |        |
|               | internet3.psd   |                  |   |        |
|               | internet4.psd   |                  |   |        |
|               | internet5.psd   |                  |   |        |
|               | internet6.psd   |                  |   |        |
|               | internet7.psd   |                  |   |        |
|               | peanut.psd      |                  |   |        |
|               | New             |                  |   |        |

#### You can duplicate a layer to another document with a simple right-click on the layer.

Sometimes you're not so well organized and you want to drag several layers from one image to another. Just link the layers together in document A. Then, using the Move tool, drag the layers into document B. The trick is that you can't drag them from the layers palette. You must drag from the image itself. If you don't get all the layers, check your Move tool settings. If you have Auto Select Layer turned on in the options bar and you don't click right on the layers to be moved, it will select and move only the layer you clicked on.

## **Modifying Layer Effects**

A well-hidden layer trick is that you can detach a layer effect from the layer it was originally applied to. For instance, you've applied a drop shadow to a picture of a bottle. The shadow isn't of the cast-shadow variety, so it looks like it's lying flat on the surface. Wouldn't it be nice to detach the shadow from the bottle and modify it separately? No problem! Just take the layer in question, make sure you can see the drop shadow effect and right-click on the 'drop shadow' label. Select Create Layer(s) and you have your original layer, sans effects and a new flattened effects layer.

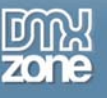

| Layers Chann | nels Paths 💽                |
|--------------|-----------------------------|
| Normal       | ▼ Opacity: 100% ►           |
| Lock: 🔲 🖉 🕂  | ■ Fill: 100 % ▶             |
|              |                             |
| 9 🖉 🧕 P      | eanut Jar 🤝 🖉               |
| Effect:      | s                           |
| 🕤 👩 Dr       | op Shadow                   |
|              | 🖵 🗸 Drop Shadow             |
| 9            | Inner Shadow                |
|              | Outer Glow                  |
|              | Inner Glow                  |
|              | Bevel and Emboss            |
|              | Satin                       |
|              | Color Overlay               |
|              | Gradient Overlay            |
|              | Pattern Overlay             |
| <b>9</b> .   | Stroke                      |
|              | Copy Layer Style            |
|              | Paste Layer Style           |
|              | Paste Layer Style to Linked |
|              | Clear Layer Style           |
|              |                             |
|              | Giobal Light                |
|              |                             |
|              |                             |
|              | Scale Effects               |

# Create Layer will detach a layer effect from its parent layer. You can not re-attach an effect after using this feature.

Now you can take that shadow and transform it, erase parts of it or whatever else will complete the effect. In CS2, the new Warp capabilities added to the transform options allow you to create complex shadow transformations to follow the contours of an object.

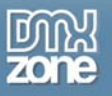

| image: peanut.psd @ 25% (Peanut □ × | Layers Channels Paths<br>Multiply Opacity: 100% ►                                                                                                    |
|-------------------------------------|----------------------------------------------------------------------------------------------------|
|                                     | Lock:<br>Peanut Jar Peanut Jar's Drop Sh                                                                                                    |
|                                     | Image: Second second second |
|                                     |                                                                                                    |
|                                     | Ø. 🗆 🖿 Ø. 🖬 🗑                                                                                                    |

Create easy and flexible drop shadows by detaching a drop shadow layer effect from its parent layer. It becomes rasterized and editable as a standalone layer.

# Grab Bag of Cool Web Tips

# **ImageReady Oddities**

For some reason, ImageReady and Photoshop are similar but not completely integrated. This lack of integration has yielded some interesting results in the form of unique features that the other program doesn't have. For instance, ImageReady has some cool ready-made vector shape tools that are handy for web design but it lacks other vector capabilities that would also be useful. Photoshop doesn't have the ready-made tools, but it has more overall vector flexibility.

# **Eyedropper Plus**

ImageReady's eyedropper does something Macromedia figured out years ago. Rather than just selecting a color within the active image or even within ImageReady, you can actually select the color of anything on the screen...or if you're using two monitors, something on the other screen. The trick is to select the eyedropper, press down in your image in ImageReady, and without letting go, drag across your screen to the desired color. If you try to just click outside of ImageReady, it will shift focus to another application.

This technique works great for matching colors to existing images, web page interfaces and more. In CS2, this feature even works in Photoshop. In previous versions it only worked in ImageReady.

# ImageReady Previews

ImageReady is always in 'Save for Web' mode. You can always access the Optimize Palette and you always have the Original, Optimized, 2-up and 4-up options at the top of any image window. Toggle between those modes with Control-Y (Command-Y on Mac). Just make sure you toggle back to Original mode to make

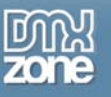

your edits. Otherwise you'll get a lot of beeps telling you something is wrong (though it won't always tell you to switch back to Original mode).

# Preview like a Mac (or vice versa)

If you design on a Windows machine or a Macintosh, chances are high that some of your users will be using the other platform. "So what?", you may ask. Well, the video settings for Mac and Windows are very different. Depending on a number of factors, your images will be at least 10% lighter or darker on the other platform. That means your light colors could completely disappear or your darker colors might completely turn to black. To see what the other side sees in ImageReady, just go to View > Preview > Standard Macintosh Color or Standard Windows Color. In Photoshop, you can do a similar trick using View > Proof Setup > Macintosh RGB or Windows RGB. This is always a good idea before making your final color selections. Keep in mind that even on the same platform, people will have their Brightness, Contrast and other monitor settings all over the place. You can only account for so much, but this should help in tweaking your colors.

| Filter      | View Window He                                                      | elp                                      |                                                                                            |
|-------------|---------------------------------------------------------------------|------------------------------------------|--------------------------------------------------------------------------------------------|
| Show B      | Proof Setup                                                         | •                                        | Custom                                                                                     |
|             | Proof Colors<br>Gamut Warning                                       | Ctrl+Y<br>Shft+Ctrl+Y                    | Working CMYK     Working Cvan Plate                                                        |
| 1 @ 50'<br> | Zoom In<br>Zoom Out<br>Fit on Screen<br>Actual Pixels<br>Print Size | Ctrl++<br>Ctrl+-<br>Ctrl+0<br>Alt+Ctrl+0 | Working Magenta Plate<br>Working Yellow Plate<br>Working Black Plate<br>Working CMY Plates |
|             | ✓ Extras<br>Show                                                    | Ctrl+H<br>▶                              | Windows RGB<br>Monitor RGB                                                                 |
|             | ✓ Rulers                                                            | Ctrl+R                                   | Simulate Paper White                                                                       |
|             | ✓ Snap<br>Snap To                                                   | Shft+Ctrl+;                              | Simulate Ink Black                                                                         |
|             | Lock Guides<br>Clear Guides<br>New Guide                            | Alt+Ctrl+;                               |                                                                                            |
|             | Lock Slices<br>Clear Slices                                         |                                          | 53                                                                                         |

Check how your graphics will look on a Macintosh or Windows computer without buying another machine.

# Fast and Easy Hexadecimal Numbers

Sometimes you want to match the color of text, backgrounds or other elements on your web pages to a color in a photograph. Most people know you can click the eyedropper on the photo to select the desired color. Then you can double-click on the Foreground color picker and see the Hex value at the bottom. Wouldn't it be handy to see the Hex number as you move around the image? No problem! Just open the Info palette, and from the palette menu, select Palette Options and change either the first or second color readout to Web Color. You'll get a live update as you move the eyedropper around listing the Hex numbers next to the RGB values. Just string them together in order and you've got the hex code for any color. Photoshop CS2 gives you many additional options. Some correspond to tips listed below.

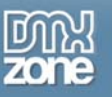

| Inf  | 0                               |                        | ×<br>•       |
|------|---------------------------------|------------------------|--------------|
| Я.   | R :<br>G :<br>B :               | R:<br>G:<br>B:<br>Idx: |              |
| +,   | X :<br>Y :                      | FT H :                 |              |
| Info | Options                         |                        | ×            |
|      | First Color Rea<br>Mode: RGB C  | adout<br>Color 🗨       | OK<br>Cancel |
|      | Second Color<br>Mode: Web C     | Readout                |              |
|      | Mouse Coordii<br>Ruler Units: 🗍 | nates<br>nches         |              |

Change how you preview Color Picker selections in the Photoshop 7 & CS Info Palette.

| Info Palette Ontions                                                                                           |                                                                                                    | 🖃 🖸                                                   |
|----------------------------------------------------------------------------------------------------|----------------------------------------------------------------------------------------------------|-------------------------------------------------------|
| First Color Readout OK Mode: Actual Color Cancel                                                               | Navigator In<br>R:<br>KG:<br>B:<br>8-bit                                                                           | ıfo Histogram<br>R:<br>∦G:<br>B:<br>Idx:<br>8-bit     |
| Second Color Readout                                                                                           | +, X :                                                                                                    | ¤ <sup>₩</sup> ;                                      |
| Mode: Web Color                                                                                                | Doc: 249.1K/58:<br>Untagged RGB I<br>5.417 inches x 3<br>Scratch: 94.0M/<br>Efficiency: 1009<br>0.8s<br>Eyedropper | 1.2K<br>(8bpc)<br>.028 inches (72 ppi)<br>366.2M<br>6 |
| Status Information<br>Version Cue<br>Document Sizes<br>Document Profile<br>Document Dimensions<br>Current Tool | Click image to c                                                                                                   | hoose new color                                       |
| Document Dimensions     Current Tool     Scratch Sizes     Show Tool Hints                                     |                                                                                                    |                                                       |

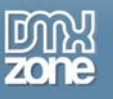

The Photoshop CS2 Info Palette gives you more information than ever.

## Squeeze your Images Down Automatically!

Many websites have a file size limit (or suggested size limit) for graphics and animations. If you're creating banner ads (animated or not) there's almost always a cap on file size. Sometimes it's hard to know how best to squeeze your image or animation down to fit. Stop worrying and let Photoshop handle it! In the Save for Web dialog box, just to the right of the Settings menu is a pop-up menu (triangle icon). Choose Optimize to File Size and you'll get a few options. Type in the desired file size and give it a starting point (use current settings or auto-select GIF/JPEG) and Photoshop will do its best to bring it down to size. You can do the same thing in ImageReady from the Optimize palette menu. Of course, this method doesn't always give you the best visual results, so you may have to simplify or rethink your image, but size-wise it always does the trick.

| Г               | Save                     |    | Optimize To File Size           |        |
|-----------------|--------------------------|----|---------------------------------|--------|
|                 | Cancel                   |    | Desired File Size: 30 K         | OK     |
|                 | Done                     |    | Start With     Current Settings | Cancel |
| Settings:       | [Unnamed]                | -0 | C Auto Select GIF/JPEG          |        |
| JPEG<br>Maximum | Delete Settings          | ed | Use                             |        |
| Progr           | e Optimize to File Size… | I  | Current Slice     Correct Slice |        |
| CC Pr           | Repopulate Views         | -  | C Total of All Slices           |        |
|                 | Link Slices              |    |                                 |        |

Let Photoshop (or ImageReady) do the thinking. Tell it how big you want the file size and it will make it look as good as possible while cramming it into that small file.

# Squeeze Your GIFs and JPGs without Save for Web

Sometimes you want to save a JPG for the web, but you don't want to use Save for Web. For instance, if you're setting up a Batch Action, the Save for Web feature doesn't always work. You can use the normal Save command, select your file type and go from there. The major problem is the small image preview that is appended to the file. With Save for Web, you never get an image preview tacked onto the file. When you use the Save dialog you do get the preview tacked-on by default. To turn it off, go to Photoshop Preferences, select the File Handling category and change Image Previews to Never Save. If you're going back and forth from print to web, you may want to choose, Ask When Saving.

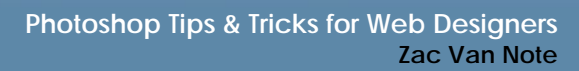

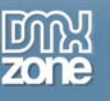

| Preferences       Image Previews:       Always Save       Image Previews:       Always Save       Image Previews:       Always Save       Image Previews:       Always Save       Image Previews:       Always Save       Image Previews:       Always Save       Image Previews:       Always Save       Image Previews:       Always Save       Image Previews:       Always Save       Image Previews:       Image Previews:       Always Save       Image Previews:       Image Previews:       Image Preview |                                                                                                    |                              |
|----------------------------------------------------------------------------------------------------|----------------------------------------------------------------------------------------------------|------------------------------|
| File Handling   Image Previews:   Always Save   File Extension:   Never Save   Always Save   Always Save   Ask When Saving   Prev Next Next Next Next Next Recent file list contains: 10 files                                                                                                    | Preferences                                                                                                    | ×                            |
|                                                                                                    | File Handling         Image Previews:       Always Save         File Extension:       Never Save         Always Save       Always Save         Ask When Saving       Ask When Saving         Ask Before Saving Layered TIFF Files       Always Maximize Compatibility for Photoshop (PSD) Files         Always Maximize Compatibility for Photoshop (PSD) Files       Always Maximize Compatibility for Photoshop (PSD) Files         Finable Workgroup Functionality       When Opening Managed Documents         Check Out from Server:       Ask         Update from Server:       Always         Recent file list contains:       10         files | OK<br>Cancel<br>Prev<br>Next |

You don't need Save for Web to squeeze the most from your images, but you've got to change this preference to get the smallest files.

# Speeding up Photoshop

Photoshop is one of the hungriest apps out there, eating up all the processor speed and RAM you can throw at it. But how can you be sure what Photoshop needs? First, check your system's specifications against the published recommendations for your version of Photoshop. Photoshop CS2 is still new to market and it's requirements are hefty:

#### Windows

Intel® Xeon<sup>™</sup>, Xeon Dual, Intel Centrino<sup>™</sup>, or Pentium® III or 4 processor (of course the last few generations of AMD processors will also work fine) Microsoft® Windows® 2000 with Service Pack 4, or Windows XP with Service Pack 1 or 2 320MB of RAM (384MB recommended) 650MB of available hard-disk space 1,024x768 monitor resolution with 16-bit video card

#### Macintosh

PowerPC® G3, G4, or G5 processor Mac OS X v.10.2.8 through v.10.4 (10.3.4 through 10.4 recommended) 320MB of RAM (384MB recommended) 750MB of available hard-disk space 1,024x768 monitor resolution with 16-bit video card

> Copyright © 2005 DMXzone.com All Rights Reserved To get more go to DMXzone.com Page 13 of 16

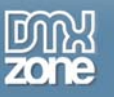

If your system doesn't meet these requirements then there's no hope. Assuming it does, here's a few tips to make sure you're running as fast as possible.

**Set up a dedicated scratch disk.** If at all possible, install a second hard drive (internal or external Firewire/USB 2.0) and set it as your primary scratch disk under Photoshop Preferences. It will nudge you to do this when you first install Photoshop, but it doesn't remind you again. Hard drives are cheap and can be a fast way to speed up Photoshop. If you just use it as your scratch disk, you can get a small hard drive (2GB or larger) practically for free if you troll flea markets, online clearance sales, eBay and such.

| Preferences                                                                                                    | ×                            |
|----------------------------------------------------------------------------------------------------|------------------------------|
| Plug-Ins & Scratch Disks   Additional Plug-Ins Directory   C: VProgram Files \Adobe \Photoshop 7.0 \Plug-Ins \   Legacy Photoshop Serial Number:   Scratch Disks   First:   C: \   Second:   C: \   Third:   None   Fourth:   None      Wote: Scratch disks will remain in use until you quit Photoshop. | OK<br>Cancel<br>Prev<br>Next |

# In Preferences, select a scratch disk other than your primary hard drive (C:\ or Startup) as your First scratch disk. If you don't have one (as illustrated above), run out and buy one.

Allocate more RAM. In Photoshop Preferences under Memory & Image Cache, you can increase the amount of RAM Photoshop can use. Setting it above 75% is usually too high and your system will be starved for resources. 50%-75% is a good place to try. Of course, the more memory you allocate to Photoshop, the less you have for your system and other applications to use. If you crank it up high, make sure you still have *at least* 200MB available for the rest of your system.

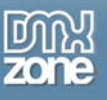

| Preferences                                                                                                    | ×                            |
|----------------------------------------------------------------------------------------------------|------------------------------|
| Memory & Image Cache         Cache Settings         Cache Levels: 4         Use cache for histograms         Memory Usage         Available RAM: 462MB         Maximum Used by Photoshop: 50 * % = 231MB         Image Cache         Image Cache Settings         Note: Changes will take effect the next time you start Photoshop. | OK<br>Cancel<br>Prev<br>Next |

### If you have RAM to spare, allocating more to Photoshop can speed you up.

**Install more RAM**. Most machines can handle 1GB or 2GB and some even accept 4-8GB! How much memory you have installed already, the type of chips used and the amount of slots in your computer will affect how much or even if you can install more RAM. If you're not sure, check with your system manufacturer or a reputable dealer and they should be able to assist you. But how much do you need and how much is too much? There's almost no such thing as too much. 2GB seemed ridiculous a few years ago, but now is common. With Photoshop 7 and CS you can get some work done with 512MB, but to get the most out of Photoshop (especially CS2), I would start with 1GB and buy as much as you can afford or your system will allow. If you want some hard evidence that your system is starving for more RAM, go to the Info box at the bottom left of your document window. It normally tells you the document's file size, but if you click on the black arrow, it gives you other options. Select Efficiency. Work on an image like you would on a normal project. After working for a bit, watch the number next to Eff: If it goes below 75% you should think about getting more RAM. If it dips below 50%, you're writing to the hard disk constantly and you need to buy more RAM! In Photoshop CS2 you can also check these settings using the Info palette.

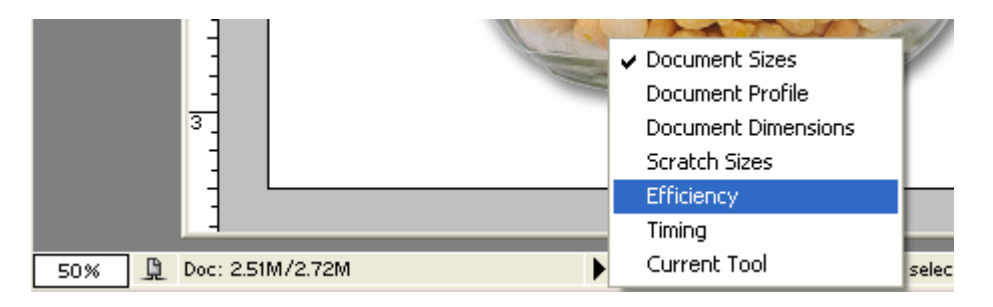

Copyright © 2005 DMXzone.com All Rights Reserved To get more go to DMXzone.com Page 15 of 16

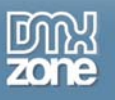

Get proof that you need more RAM by checking the Efficiency rating in Photoshop 7/CS or...

|                      |                  | Version Cue<br>Document Sizes<br>Document Profile<br>Document Dimensions |
|----------------------|------------------|--------------------------------------------------------------------------|
|                      | Versions         | Scratch Sizes<br>Efficiency                                              |
|                      | Reveal in Bridge | Timing<br>Current Tool                                                   |
| Doc: 249.1K/249.1K ► | Show 🕨           | 32-bit Exposure                                                          |

...by checking the Efficiency rating in Photoshop CS2.

# When Nothing Else Works

Sometimes you just can't explain it. Photoshop isn't working right and you don't know why. When you've tried everything you can think of and it still doesn't work, try these tips in order:

- 1) **Reboot your machine.** If it still doesn't work, go to step 2:
- 2) Delete or Reset the Preferences file. It doesn't always fix the problem, but it works most of the time. You should try resetting the Preferences first. Press and hold Shift + Alt + Control (Windows) or Shift + Option + Command (Mac) immediately after launching Photoshop or ImageReady. If that doesn't work, try deleting the prefs file. Look for a file called 'Adobe Photoshop CS2 Prefs.psp'. Put your version number in place of CS2. You may have to run a search for the file. On Windows, it's generally located in: Documents and Settings\<your username>\Application Data\Adobe\Photoshop <version>\. On the Mac, it's usually in: <user's home>/Library/Preferences/Adobe Photoshop <version> Settings/.

So that's the Photoshop tip round-up for today. Hopefully you've found a few useful tidbits that keep you running full speed to Photoshop nirvana. In addition to this site, I would recommend checking out Photoshop User Magazine (<u>http://www.photoshopuser.com</u>), Adobe Studio (<u>http://studio.adobe.com</u>), and my site Creative Fuel (<u>http://www.creativefuel.org</u>) for more resources.